## SBI新生銀行外国送金Webサービスをご利用中の「マスターユーザ」「管理者ユーザ」の皆さまに、4月17日以降順次、件名「【SBI新生銀行】外貨預金入出金明細照会機能ご利用開始のお知らせ」メールを配信いたします。入出金明細照会機能ご利用には権限設定が必要となりますので、メールの受信を確認後、以下の手順に従って権限の設定を行ってください。権限の設定はマスターユーザと管理者ユーザのみ操作可能です。

| Step1 権限の確認                                |                                                          |   | Step2 サー                                                   | ビス連携登                         | 登録                                                                                                    |                          |   |
|--------------------------------------------|----------------------------------------------------------|---|------------------------------------------------------------|-------------------------------|----------------------------------------------------------------------------------------------------|--------------------------|---|
| SBI 新生銀行                                   | 新生太郎(管理者) 様 2024年02月06日 14時08分1289     文字サイズ ④ ④ 大 ログアウト | 1 | <b>SBI</b> 新生銀行                                            |                               | (管) 新生太郎 (管理者) 様 2024年027108日 14<br>文字サイズ 小 (学) 大 ロイ                                                   | \$203)50秒<br><b>ツアウト</b> |   |
| ★ ○ ■ ■ ■ ■ ■ ■ ■ ■ ■ ■ ■ ■ ■ ■ ■ ■ ■ ■    |                                                          |   | ホーム         〇           ホーム         外国送金Web           サービス | <b>王</b><br>1933年             |                                                                                                    |                          |   |
| トップページ                                     | BTOP001 ヘルプ (?)                                          |   | トツ: 企業管理                                                   | > パスワード変更                     |                                                                                                    | 7 🕐                      |   |
|                                            |                                                          |   | 操作履建照合                                                     | 利用者得止・第<br>ワンタイムパス            | ユ<br>総<br>ワードの利用停止解除                                                                                   |                          |   |
| ↑<br>ホーム 外田送金Web<br>サービス 管理                |                                                          |   | 202                                                        | トークンの失効<br>追加認証の利用<br>追加認証の同答 | 停止解除<br>リセット                                                                                           |                          |   |
| 拒否                                         | BSSK901                                                  | Í | 20:                                                        |                               | 名(御以降の部分)を下記の通り変更いたします。                                                                                |                          |   |
| ▲ ご利用権限がありません。<br>管理者にご連絡ください。[BZBE001124] |                                                          |   | 最近の操作                                                      |                               | 【変更前ドメイン】<br>@a03.bizsol.anser.ne.jpまたは、@a04.bizforex.anser.ne.jp<br>【変更後ドメイン】<br>@bbibinseibank.co.jp |                          |   |
|                                            |                                                          |   | 外国送金Webサービス                                                | >                             | 「「「「「「」」の目的のない」という。ための「「目的のかちょんていてか                                                                    | W. ch.                   | c |

ログイン後、「外国送金Webサービス」のタブが表示されていない、 または、「外国送金Webサービス」タブを選択し、「ご利用権限が ありません。」と表示される場合は、マスターユーザもしくは管理者 ユーザにて次のStep2の操作が必要になります。 外国送金Webサービスのトップページが表示される場合は、 Step2の設定は不要です。Step3の手順にお進みください。

「管理」タブから、「利用者管理」>「利用者情報の管理」をクリックします。

※一般ユーザはメニューが表示されません。マスターユーザもしくは 管理者ユーザにて操作してください。

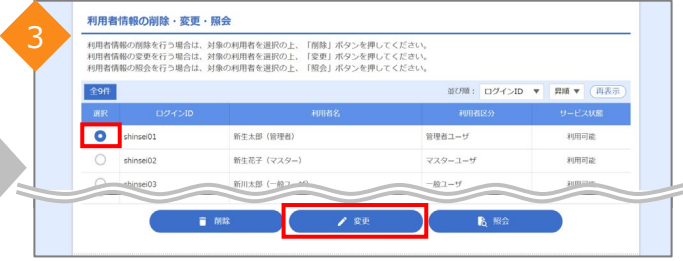

外国送金Webサービスの権限を付与するユーザを選択し、「変更」をクリックします。

|   | 利 | 用者管理                                                          | 利用者変更[基本情報]                                                                                | BR5K009 ヘルプ ( | 0 | 利用 | 用者管理      | 利用者変更[権限]                     |        | BRSK010 ヘルプ ⑦ |   | 利用者管理     | 利用者変更[口座]            |                  |   |
|---|---|---------------------------------------------------------------|--------------------------------------------------------------------------------------------|---------------|---|----|-----------|-------------------------------|--------|---------------|---|-----------|----------------------|------------------|---|
| 4 | R | 用者基本情報を変!                                                     | 要 利用者構築を変更 利用口座・器成額を変更 内容確認 変更完了                                                           |               |   | 1  | 用者基本情報を変更 | 更 利用者機構を変更 利用口座・限度額を変更 内容種    | 総 文更完了 |               | 6 | 利用者基本情報を3 | 題 利用者権限を変更 利用口座・     | 現底額を変更 内容確認 変更完了 |   |
|   |   | 変更内容を入力の                                                      | の上、「次へ」ボタンを押してください。                                                                        |               |   |    | 変更内容を入力の  | の上、「次へ」ボタンを押してください。           |        |               |   | 変更内容を入け   | )の上、「変更」ボタンを押してください. |                  |   |
|   |   | 利用者基本情                                                        | 196 <u>6</u>                                                                               |               |   |    | サービス利用    | 月權限                           |        |               |   | 利用可能口     | 噬                    |                  |   |
|   |   | 利用者                                                           | 超水质极 登録内容                                                                                  |               |   |    | UNERC     | 给                             | 登録内容   |               |   | 利用可能口座(   | はありません。              |                  |   |
| + |   |                                                               | ペログインIDを2回2 *** ください。                                                                      |               |   |    |           |                               |        |               |   | 限度額       |                      |                  |   |
|   |   | 管理省種限<br>※ログインパス5                                             | ちちしない 付ちする<br>ワード、確認用バスワードについて                                                             |               | - |    | サービス      | <b>X連携</b>                    | 登録的    |               |   | 設定できる限制   | 願はございません。            |                  |   |
|   |   | <ul> <li>・半角英数字話</li> <li>・英字の大文号</li> <li>・連続した同一</li> </ul> | 記号5文字以上12文字以内 (英数字の混在必須) で入力してください。<br>チ・小文字は区別されます。<br>一の文字 (AA. aa. 11、\$\$ほど) は入力できません。 |               |   |    | 外国送金Web   | サービス ☑ 連携 *連携先でも利用設定が必要となります。 |        |               |   |           | K R                  | 5 80             | > |
|   |   |                                                               |                                                                                            |               |   |    |           |                               |        |               |   |           |                      |                  |   |
|   |   |                                                               | < 戻る 次へ >                                                                                  |               |   |    |           | < 戻る                          | X~ >   |               |   |           |                      |                  |   |

「次へ」をクリックします。

「外国送金Webサービス」にチェックを付け、「次へ」をクリックします。

「変更」をクリックします。

BRSK011 ヘルプ (?)

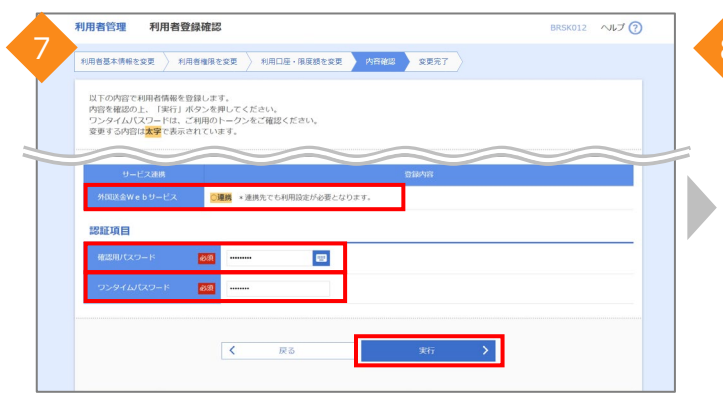

Step3 照会機能の権限付与

| SBI 新生銀行     A                                 | 14154-0419<br>安守サイズ 後 😗 🖈 IO2770上                                                                         | 9 | SB 新生銀行                                                   | 外国送金Webサービス                                                                        | CHINAR          | <u>新生太郎(管理者) 様</u> 2024/02/08 14:45:23<br>外海戦引を終了<br>ログアウト |   |
|------------------------------------------------|----------------------------------------------------------------------------------------------------|---|-----------------------------------------------------------|------------------------------------------------------------------------------------|-----------------|------------------------------------------------------------|---|
| トップページ                                         | BTOP001 へルプ 🕜                                                                                             |   | トップ(<br><sub>深作意思</sub><br>小支信候                           | >                                                                                  |                 | GTOP00 ~R-7 🕜                                              |   |
| <b>ログイン履歴</b><br>2024年02月08日 13時16分29秒         | SB1新生銀行からのお知らせ<br>= 各種通知用電子メールのドメインを変更のお知らせ = -                                                           |   | <u>外2権限</u> S B     (重要なお知らせ)     このたび当行は、様     サービスを許の定義 | 新会・変更<br>新会変更に関するご連絡(2023年1月4日挑戦)<br>试会社SBI時生銀行に勝号変更いたしました。<br>による基地が広めの原用で述べいません。 |                 |                                                            |   |
| 2024年02月08日 09時25分25秒<br>2024年02月08日 09時22分45秒 | 2024年3月4日(月)より、当行から送信する各種通知用電子メールのドメイン<br>名(@以降の部分)を下記の通り変更いたします。                                         |   | 外為権限 照会                                                   | t                                                                                  |                 | GUAT01101 ヘルプ ()                                           | } |
| 最近の操作                                          | 【変更前ドメイン】<br>@a03.bizsol.anser.ne.jp#たは、@a04.bizforex.anser.ne.jp<br>【変更後ドメイン】<br>- @sbishimseibank.co.jp |   | ユーザ情報は以下の<br>外為権限情報を確認                                    | D通りです。<br>Bする場合には、対象のユーザ債報を選択してください                                                | ١.              |                                                            |   |
| 利用者管理 » 利用者情報の管理 >                             | 迷惑メール防止の受信設定や、ドメインを指定して受信設定をされているお客さ<br>まは、変更後ドメインに更新してください。                                              |   | ユーザー覧                                                     |                                                                                    |                 |                                                            |   |
| 外国送金Webサービス >                                  | ※@より前のアドレスについては変更はございません。                                                                                 |   | ログインID<br>shinosi01                                       | ユーザ名<br>新生大郎 (留理者)                                                                 | ユーザ種別<br>留理教ユーザ | メールアドレス<br>tshinse@sbishinsebank.co.jp                     |   |
|                                                |                                                                                                    |   | shinsei02                                                 | 新生花子 (マスター)                                                                        | 管理教ユーザ          | h.shimei@sbishimselbenk.co.jp                              |   |
|                                                | ■月額利用手数料の引落について ■ +                                                                                       |   | insel03                                                   | 新川太郎(一般ユーザ)                                                                        | 一般ユーザ           | t.shinkawa@sbishinsebank.co.jp                             |   |

「外国送金Webサービス」が「〇連携」と表示されていることを確認し、「確認用パスワード」、「ワンタイムパスワード」を入力します。

※「ワンタイムパスワード」の入力欄は契約内容により表示されないことがあります。

「外国送金Webサービス」タブをクリックし、外国送金Webサービスのトップページを開きます。

※「外国送金Webサービス」タブが表示されていない場合は、 一度ログアウトし、再度ログインをしてください。 「各種管理」タブから、「外為権限」>「照会・変更」をクリックし、 外国送金Webサービスを利用するユーザの「ログインID」をクリッ クします。

|    | 外為権限 詳細                                                                                                    | 5 تمبہ 201101AUD                                                                                                    | 0 | 外為權限 変更                                                                                                    |                                                                                                    | GUATO1103 Ag                                                                                                    | w7 🕐 | ,  | 為権限 変更確認                                                                                                    | GUATO1104 へルプ 🝞                                                                                                    | ) |
|----|----------------------------------------------------------------------------------------------------|----------------------------------------------------------------------------------------------------|---|----------------------------------------------------------------------------------------------------|----------------------------------------------------------------------------------------------------|----------------------------------------------------------------------------------------------------|------|----|----------------------------------------------------------------------------------------------------|----------------------------------------------------------------------------------------------------|---|
| 10 | 外為地獄 詳細<br>開したニーザの外 2018年<br>現てしたニーザの外 2018年<br>現です 0.0012 (1927) ス<br>ユーザ 108<br>ユーザ 108<br>ユーザ 108<br>スーサ 108<br>和5<br>107<br>107<br>107<br>107<br>107<br>107<br>107<br>107 | CANDING ~45 (     Control (     Control ( |   | 分分換数         変更           20         PSHE2           以下の用日本カンの上、(PyHHE2           ユーザ物能           ログイン目の           ログイン目の           ログーン目の           ログーン目の           ログーン目の           ログーン目の           ログーン目的           ログーン目の           ログーン目の | π7           1.89>88003           Rts.8 (-82-0)           2.803           2.803           9           9           9           9           9           9           9           1.495           1.495 | دیک<br>safet<br>safet |      | 12 | 内容         交更確認           入力         内容           人力         内容           レステのかまておうね後年の次         ようられ           ユージ情報         ログン10           ユージ事前         ユージ事前           ユージ事前         オージャンス           権限情報         制制           内田田和         入出制 | ۸۳         ۲           ۲         ۲           Refn.vgr.<br>(f Mittal - Mark - Mark - M | 0 |
|    | ( R5                                                                                                    | Executed Still Steven Bark, Lindon & Arlytic move                                                                                                    | z | 95897999<br>Red:07498<br>Re7982                                                                                                    | рия<br>  6ия<br>  2лязила н<br>  Алтана                                                                                                    | <u>&gt;</u>                                                                                                    |      |    |                                                                                                    | 2092580×                                                                                                    |   |

「外貨預金入出金明細」が「×照会」と表示されている場合は、 「変更」をクリックし、次の手順にお進みください。 ※「〇照会」と表示されている場合は、すでに照会機能の権限を 設定済みのため、以降の手順は不要となります。 「外貨預金 入出金明細」の照会にチェックを付け、「内容確認」 をクリックします。 「外貨預金 入出金明細」が「〇照会」となっていることを確認し、 「実行」をクリックします。 照会機能の権限設定が完了となります。